株式会社 タテムラ システムサービス課 福生市牛浜104

#### LX 減価償却及び償却資産申告書プログラムの送付について

拝啓 時下ますますご清栄のこととお慶び申し上げます。平素は格別のお取引を賜り誠にあり がとうございます。

この度、減価償却プログラム及び償却資産申告書プログラムの機能改善を行いましたので更新 プログラムを送付致します。機能改善の詳細につきましては本案内P.4 をご参照下さい。

つきましては、同封の資料をご覧頂いてからご使用下さい。

※所得税確定申告書システムの改正保守にご加入のお客様につきましては、必ず11月25日 送付の更新プログラム(CD-R)の転送作業を行った後に今回の作業を行って下さい。 ([97]GP年度更新プログラムのバージョンがV-1.44になっていれば11月25日分は更新済みです。)

今後とも倍旧のお引き立ての程、宜しくお願い申し上げます。

敬具

\_ 送付資料目次 \_\_\_\_\_\_

※改正保守のご契約(または納品後半年以内のお客様)にもとづき、以下の内容を同封しております。

#### 送付プログラム

・LX用 減価償却・償却資産申告書プログラム CD-R 1枚 ※サーバーが複数台ある場合でも共通で使用できます。

#### 案内資料

| • | 同封物の解説及びバージョンN0.一覧  | ٠ | • | • | • | ٠ | • | • | • | • | • | ٠ | • | • | • | • | 1         |
|---|---------------------|---|---|---|---|---|---|---|---|---|---|---|---|---|---|---|-----------|
| • | [1000]プログラムの更新作業 ・・ | • | • | • | • | • | • | • | • | • | • | • | • | • | • | • | $2\sim 3$ |
| • | 減価償却プログラムの変更内容 ・    | • | • | • | • | • | • | • | • | • | • | • | • | • | • | • | 4         |
| • | 償却資産申告書プログラムの変更内    | 容 |   | • | • | • | • | • | • | • | • | • | • | • | • | • | 5         |

- 送付内容のお問い合わせ先 ------

送付内容に関するお問い合わせにつきましては、サービス課までご連絡下さいます ようお願いします。 尚、保守にご加入のお客様はフリーダイヤルをご利用下さい。 TEL 042-553-5311(AM10:00~12:00 PM1:00~3:30) FAX 042-553-9901

# 同封物の解説(LX)

改正保守のご契約に合わせて、以下のCD-Rを同封しております。

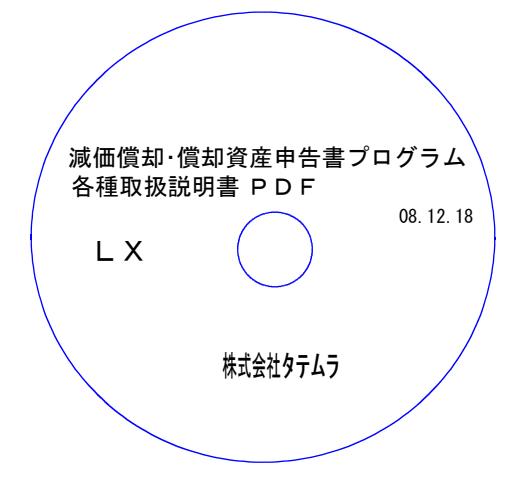

| No. | ラベル名                            | 枚数 | 備考                                                          |
|-----|---------------------------------|----|-------------------------------------------------------------|
| 1   | 減価償却・償却資産申告書プログラム<br>各種取扱説明書PDF | 1  | プログラムインストールCD-Rです。<br>改正保守のご契約をいただいているプログラ<br>ムのみインストールします。 |

# ●バージョンNo.一覧

下記のプログラムは F9 (申告・個人・分析)の1~2頁目に表示します。

| PG番号 | プログラム名            | HD-VER | 備  考                            |
|------|-------------------|--------|---------------------------------|
| 150  | 減価償却              | V-3.23 | ご要望2点についてプログラムを改善致しました。         |
| 160  | 償却資産申告書           | V-2.10 | 平成21年度の様式変更に対応致しました。            |
| 240  | 個別キャッシュ<br>フロー計算書 | V-1.05 | 間接法の科目登録を全て変更できるように改善致しま<br>した。 |

## [1000] プログラムの更新作業

## ● 操作方法

※11月25日送付の更新プログラム(CD-R)の転送作業を行った後に、今回の作業を 行って下さい。 [97] GP年度更新プログラムのバージョンがV-1.44になっていれ ば11月25日分は更新済みです。

F10

①「LX減価償却・償却資産申告書プログラム」と書かれているCD-Rを用意します。

| M病メニュー(101)     初期メニューより     F10     データ変換を       << LX 業務サブメニュー[z1101] >>     PAGE 1/2     します。「1000]     UP(更新)を呼び出 | 送択します。     |
|----------------------------------------------------------------------------------------------------|------------|
| < [F10] データ変換 [回機道 賄務データ]> [00070] 仕訳データ 機出 [01000] UP (更新) [00070] 仕訳データ 機入 [01001] プログラム登録 [00071] 仕訳データ 換入         |            |
| [00089] バックアップ<br>[00189] 端末へのバックアップ [00076] GPデータ 削除<br>[00078] GPデータ 搬出<br>[00079] GPデータ 搬入                         |            |
| [00080] 仕訳データメール送信<br>[00081] 仕訳データメール受信                                                                              |            |
| [00086] 汎用 仕訳データ職入<br>[00888] 電子申告 左下図の画面を表示します。<br>バージョンが1.04 いトであることを確                                              | 図して        |
| プログラム番号で選択してください。[]<br>< SS NPP 802 > 下さい。                                                                            |            |
| <u> 中日-次へ物分資源 町<sup>30</sup>切み   電源管 陸 前000   元 カ   田 カ   袖 助   単 音   変 換</u>                                         | 、課         |
| ****** プログラム更新を行います ****** (Y-1.08)<br>Root の パスワードを入れてエンターを押して下さい 1.04以上の場合は、 Enter<br>Password:root でのでは入力しません)     |            |
| <b>root</b> は消さないように注意して                                                                                              | 下さい。       |
| ※パスワードを消した場合エラーを表示します                                                                                                 | <b>f</b> 。 |
| ****** プログラム更新を行います *******                                                                                           |            |
| Password :oot Not root password                                                                                       |            |
|                                                                                                    | <br>~>>    |
| ※ ・2005年8月以降納品の機械(LX-TURB010)<br>・単体でLXを使用している場合 」 は端末CDで作業して下さい。                                                     |            |
| ③ 下図の画面を表示します。                                                                                                    | ¥.         |
| Image:                                                                                                    | 告書プ<br>トして |

| ******** 更新元を指定してください *******                                               | 2 Enter と押します。                                                                                                    |
|-----------------------------------------------------------------------------|----------------------------------------------------------------------------------------------------|
| 1: ホストサーバの フロッピー<br>2: ホストサーバの CD<br>3: 端床の FD/CD<br>4: インターネット自動更新<br>No 2 | <ul> <li>※2005年8月以降納品の機械、LXを単体</li> <li>で使用、ホストマシン(親機)にCD-ROMドライブ</li> <li>がない場合は端末機にCD-Rをセットし</li> <li>[3] Enter] を押します。</li> </ul> |

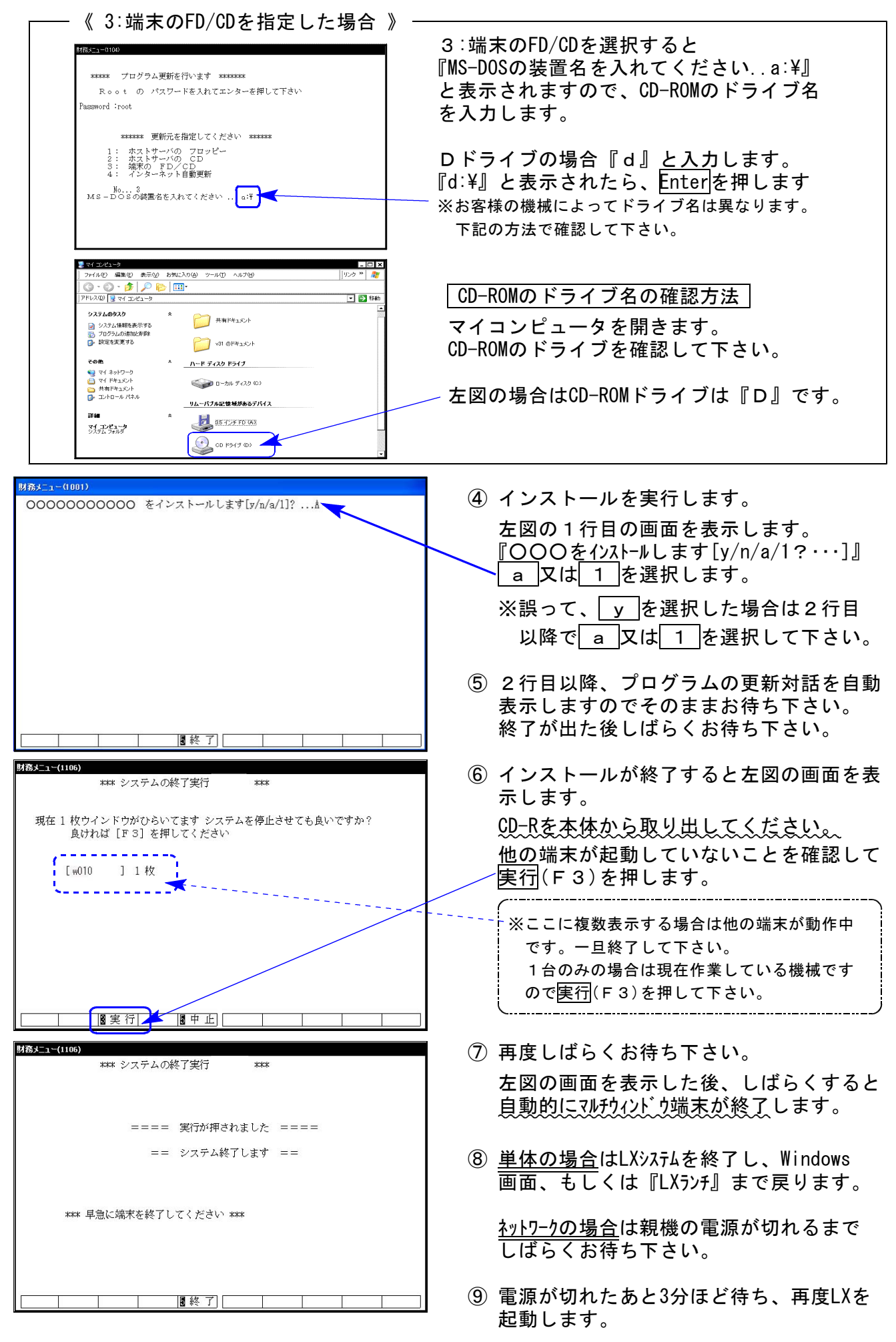

※親機を複数台持っている場合は、本CD-Rにて更新作業を同様に行って下さい。

# 減価償却プログラムの変更内容

減価償却プログラムにおいて以下の要望があり、改善致しました。

●個人における均等(残存5%)償却計算について

個人で、償却率のフラグ1:均等(残存5%)償却を指定した場合に無条件に12/60としていましたが、計算年月日を見て月数を判定するよう改善致しました。

これに伴い普通償却額の計算も月数判定に対応致しました。

《均等(残存5%)償却の計算式》

旧:(改定取得価額-1)÷5

新:(改定取得価額-1)÷60×月数 で計算します。

[平成20年様式]

| 財務:v09 pts/1                       |                                       |  |  |  |  |  |
|------------------------------------|---------------------------------------|--|--|--|--|--|
|                                    | 亚率・改定期首簿価入力 ※※                        |  |  |  |  |  |
| <u>期間:平20.4.1~平21.3.31</u> 計算年月    | 日:平21. 3.31 社名:個人                     |  |  |  |  |  |
| No. コ-ド  名称(構造細目等) 📘               | 得年月日 _ 期首簿価額   耐年   僧却率   月           |  |  |  |  |  |
| 1 1001 個人 5 %均等                    | 720•10• 1                             |  |  |  |  |  |
| 2                                  | • •                                   |  |  |  |  |  |
| 3                                  | • •                                   |  |  |  |  |  |
| 4                                  | • •                                   |  |  |  |  |  |
| 5                                  | · ·                                   |  |  |  |  |  |
| 6                                  | • •                                   |  |  |  |  |  |
| 7                                  | • •                                   |  |  |  |  |  |
| 8                                  |                                       |  |  |  |  |  |
| 9                                  | • •                                   |  |  |  |  |  |
|                                    |                                       |  |  |  |  |  |
|                                    | · · · · · · · · · · · · · · · · · · · |  |  |  |  |  |
|                                    |                                       |  |  |  |  |  |
| 谷称・得牛月日・期自薄価・耐牛はここ    「「却率は空欄→旧率」  |                                       |  |  |  |  |  |
| では人力できませんので、3.アーダ人力<br>、声・アナキレダ子や、 |                                       |  |  |  |  |  |
| へ戻って人力して下さい。                       | 3.于八刀(欧定俱却举用)4.新定額法                   |  |  |  |  |  |
|                                    |                                       |  |  |  |  |  |
| ■● 真選択 ■● 業務選  ■ 日本 消日 終了          | 」[26行編集 21) (演) 昇                     |  |  |  |  |  |

[平成21年様式]

| 財務メニュー(/dev/pts/2)                      |                                  |                 |                  |                           |            |   |  |
|-----------------------------------------|----------------------------------|-----------------|------------------|---------------------------|------------|---|--|
| ※※ 改定償却率・保証率・改定期首簿価入力 ※※                |                                  |                 |                  |                           |            |   |  |
| 期間:平                                    | <u>20.4.1~平21.</u>               | <u>3.31</u> 計算年 | <u>月日:平21. (</u> | <u>3.31</u> <u>社名:個</u> / | λ          |   |  |
| No.⊐-                                   | ド    名称(構                        | [造細目等]          | 得年月日             | 期首簿価額                     | 耐年 僧却率     | 月 |  |
| 1 10                                    | 0⃣ 個人5%均等                        |                 | 平20・10・ 1        |                           | >10 1 6/60 |   |  |
| 2                                       |                                  |                 |                  | -                         |            |   |  |
| 3                                       |                                  |                 | • •              |                           |            |   |  |
| 4                                       |                                  |                 | + •              |                           |            |   |  |
| 5                                       |                                  |                 | + +              |                           |            |   |  |
| 6                                       |                                  |                 | • •              |                           |            |   |  |
| 7                                       |                                  |                 | • •              |                           |            |   |  |
| 8                                       |                                  |                 | • •              |                           |            |   |  |
| 9                                       |                                  |                 | • •              |                           |            |   |  |
| 10                                      |                                  |                 |                  |                           |            |   |  |
| 11                                      |                                  |                 |                  |                           |            |   |  |
| 12                                      |                                  |                 | • •              |                           |            |   |  |
| 名称・領                                    | 事年月日・期首簿                         | 価・耐年はここ         | 僧君               | 即率は空欄→旧≧                  | 靫          |   |  |
| では入力できませんので、3.データ入力 1.均 等(残存5%用) 2.新定率法 |                                  |                 |                  |                           |            |   |  |
| へ戻って                                    | へ戻って入力して下さい。 3.手入力(改定償却率用)4.新定額法 |                 |                  |                           |            |   |  |
|                                         |                                  |                 |                  |                           |            |   |  |
| ▋頁選択                                    | 2)業務選                            | ▋抹 消 ▌終         | 了 16行編集          | 🛛 演 算                     | ■表切替 🛛 次   | 行 |  |

●改定償却の摘要文字の表示について

償却フラグが『3』(改定償却)の場合で、期首簿価がO又は空欄の時に摘要の『改定償却』 の文字を出さないように機能改善致しました。

### 償却資産申告書プログラムの変更内容

平成21年度版償却資産申告書において、以下の様式変更がありました。

#### 【償却資産申告書】

従来あった「提出年1月1日現在の帳簿価額」項目がなくなったため、様式を変更致しました。

[平成21年様式]

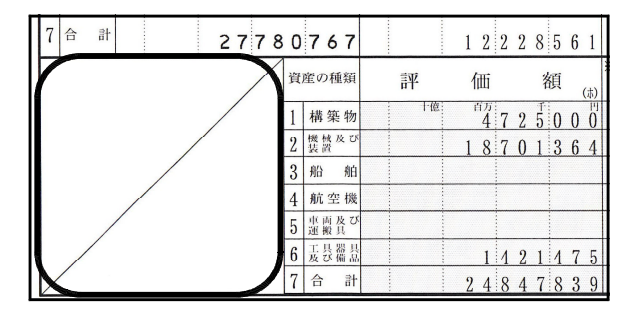

[平成20年様式]

| 7  | 合 計                | 27780767                          |    | 1 2 2 2 | 8561    |
|----|--------------------|-----------------------------------|----|---------|---------|
| 資. | 産の種類               | 平成 <b>21</b> 年1月1日現在<br>の帳簿価額 (ま) | 評  | 価       | 額(      |
| 1  | 構築物                | 十億 百万 千 円                         | 十億 | 472     | 5000    |
| 2  | 機械及び               |                                   |    | 1870    | 1 3 6 4 |
| 3  | 船舶                 |                                   |    |         |         |
| 4  | 航空機                |                                   |    |         |         |
| 5  | 車両及び<br>運搬具        |                                   |    |         |         |
| 6  | 工 具 器 具<br>及 び 備 品 |                                   |    | 1 4 2   | 1475    |
| 7  | 合 計                |                                   |    | 2 4 8 4 | 7839    |

### 【種類別明細書(減少資産用)】

耐用年数省令の改正で『一部減少』→『耐年改正』に様式が変更になりました。 改正に伴い、入力枠にO(丸印)が入力できるように改正すると共に様式を変更致しました。

[平成21年様式]

#### [平成20年様式]

| 前         審税標準         前         減少等の事由           用         の特         毎         1         売却2除却         摘         要           数         コード         率         3         移動4         その他         (4         その他の事由等を記載) | 耐     *     課税標準     *     減少等の事由       用     の     特     6     部     1     売却 2 除     却     摘     要       女     3     移動 4 その他     (4 その他の事由等を記載) |
|----------------------------------------------------------------------------------------------------|----------------------------------------------------------------------------------------------------|
| 101 103 105<br>1,5 , 1<br>前用年数省令の改正で耐用                                                                                                    | $\begin{array}{c ccccccccccccccccccccccccccccccccccc$                                                                                              |
| 4.5.4.5.4.5.4.5.4.5.4.5.4.5.4.5.4.5.4.5                                                                                                    | 1,5                                                                                                    |
| 1,0,,,                                                                                                    |                                                                                                    |
| _7 」 <u>ク</u> 1 · 2<br>3 · ① 省令改正による                                                                                                    |                                                                                                    |
| 7                                                                                                    |                                                                                                    |

耐年改正にカーソルを止めて、『1』を入力して頂くと、〇(丸印)を付けることができます。